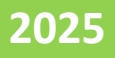

Grievance Relating to Inclusion in Prohibited Properties List

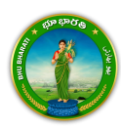

## Contents

| Login3                                                         | ; |
|----------------------------------------------------------------|---|
| Grievance Relating to Inclusion in Prohibited Properties List6 | ; |

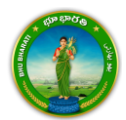

## Login

1) Visit Bhu Bharati (<u>https://bhubharati.telangana.gov.in/</u>) portal and click on the Login button to avail any service.

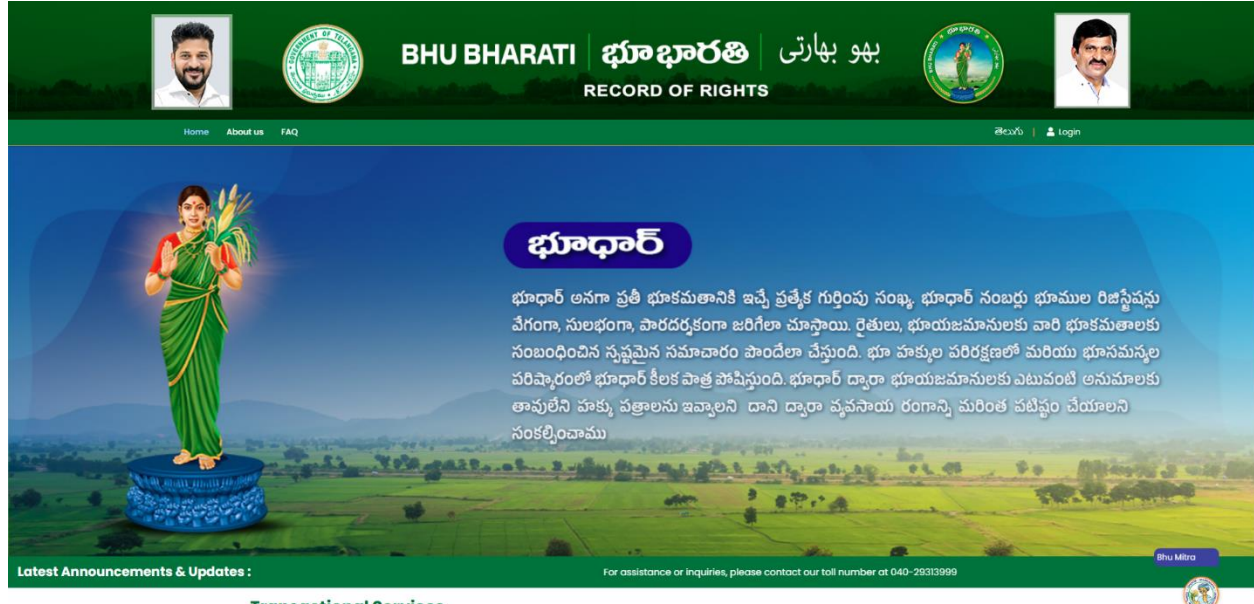

**Transactional Services** 

2) If not registered with Bhu Bharati, click on the Signup to register into the portal (check user registration manual if required).

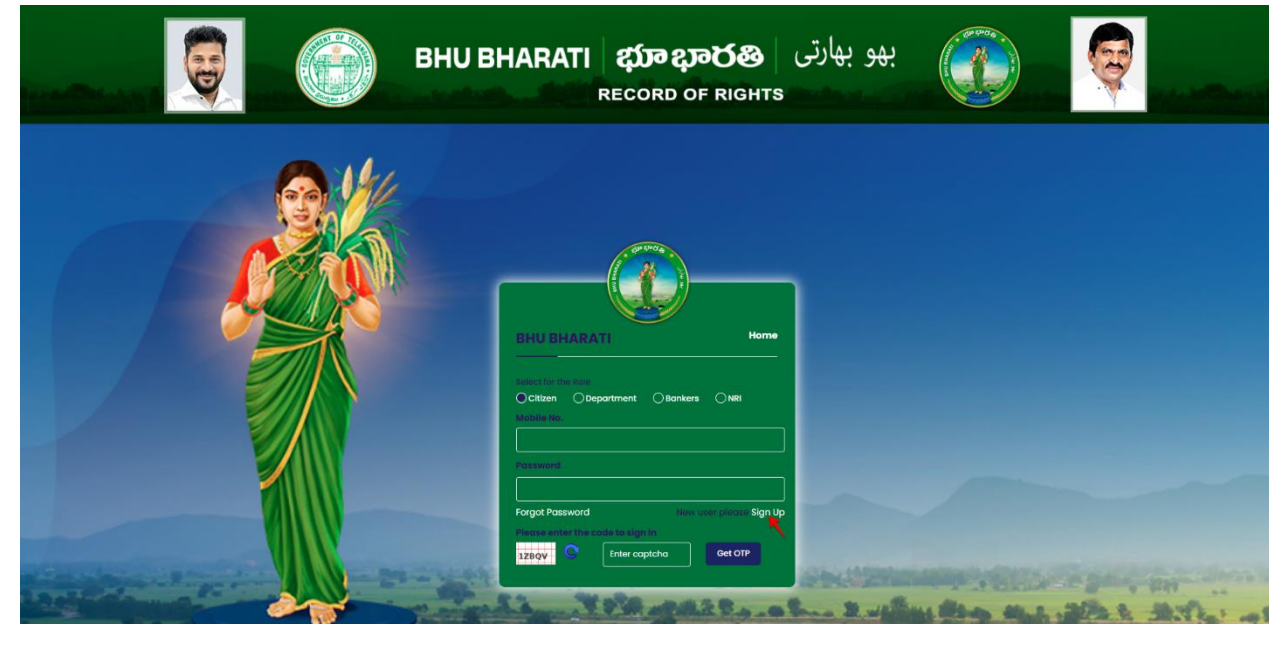

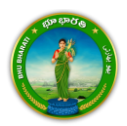

3) If already registered with Bhu Bharati, login to the portal by entering the mobile number, password, captcha, and click on the Get OTP button.

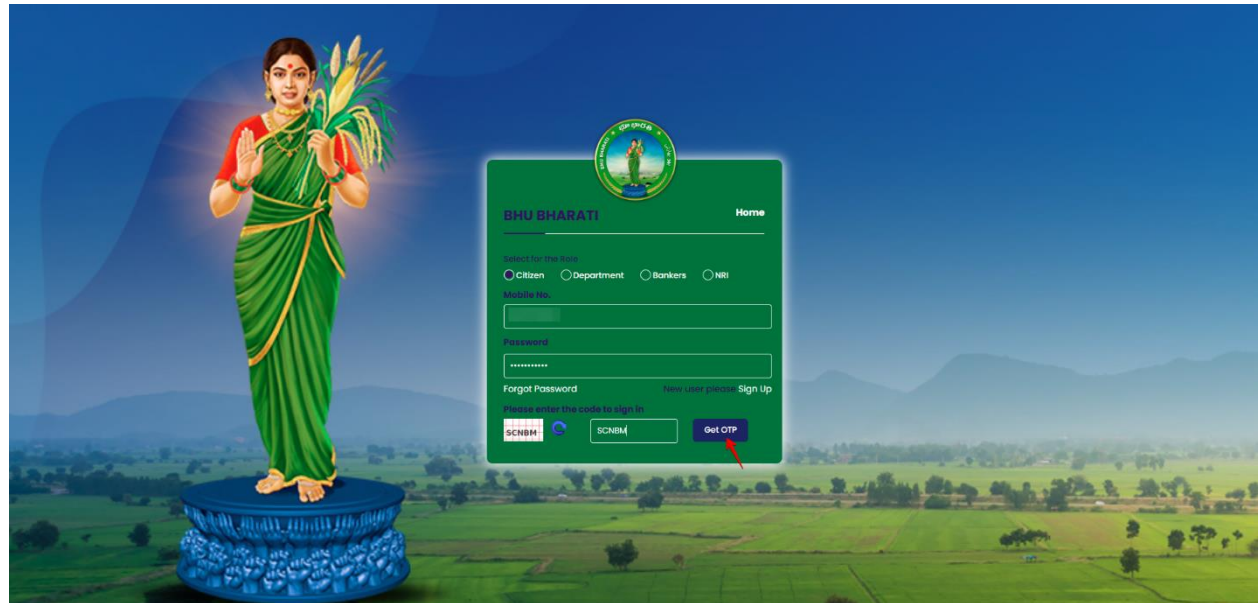

4) OTP has been successfully sent to the registered mobile number. Click on the OK button.

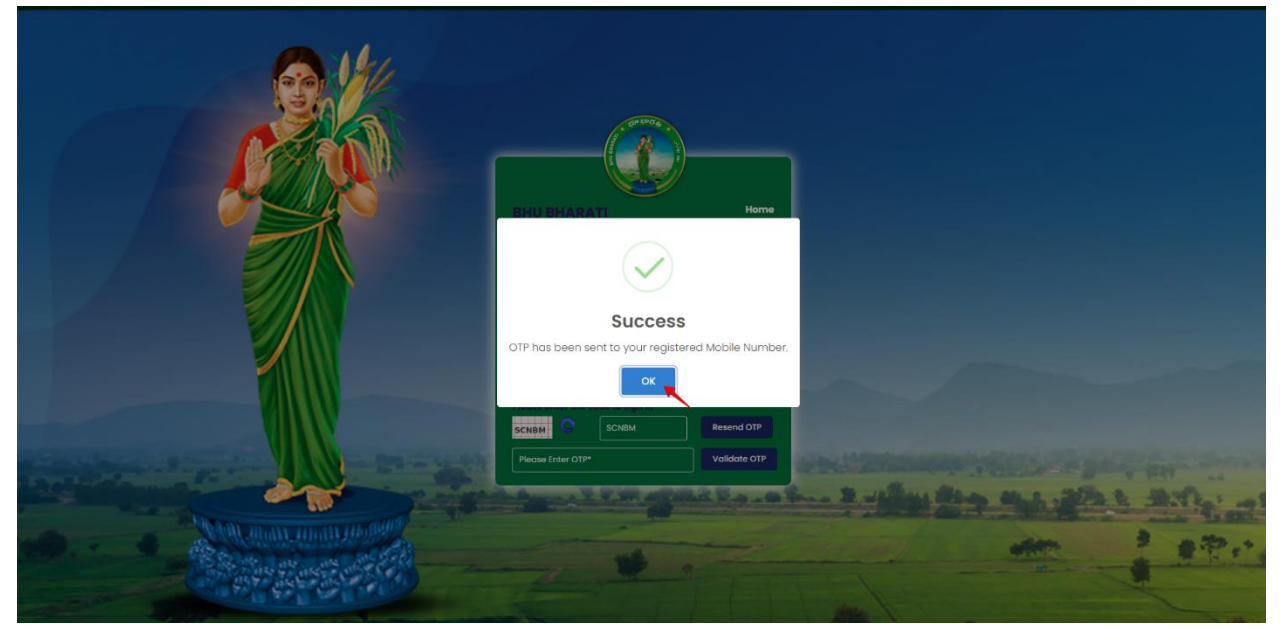

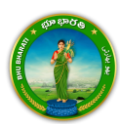

5) Enter OTP and click on the Validate OTP button.

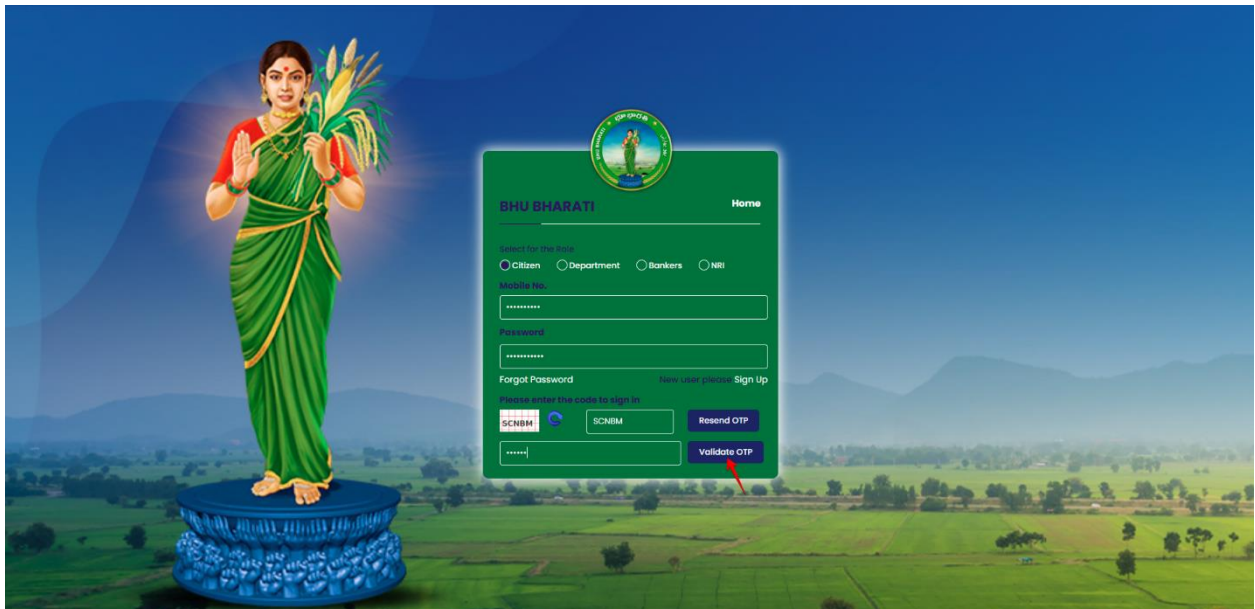

6) OTP has been verified successfully. Click on the OTP button.

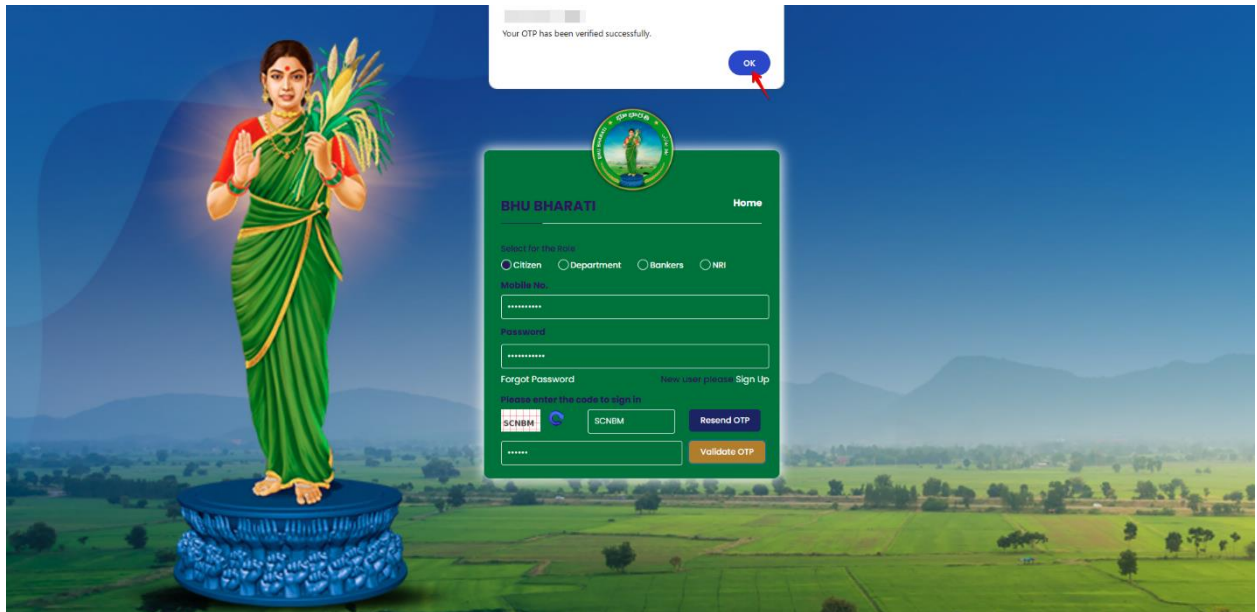

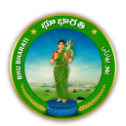

7) Citizen Dashboard is now open for using any service.

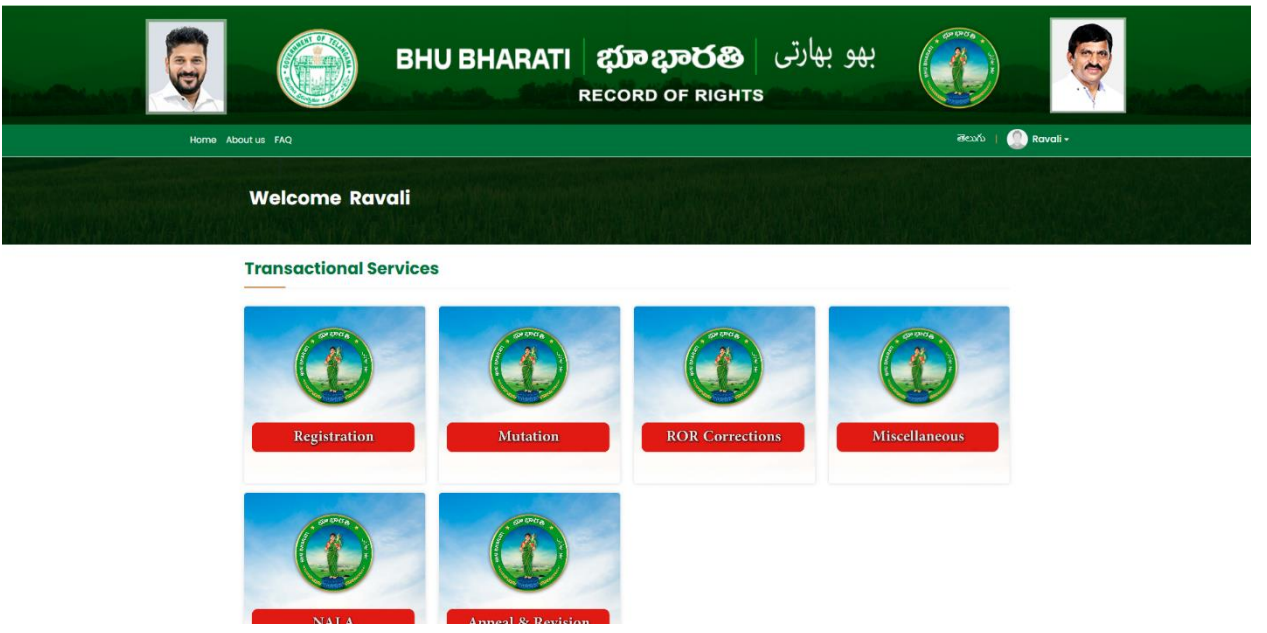

## **Grievance Relating to Inclusion in Prohibited Properties List**

1. To avail the Grievance relating to inclusion in prohibited properties list service, hover over ROR Corrections and click on it.

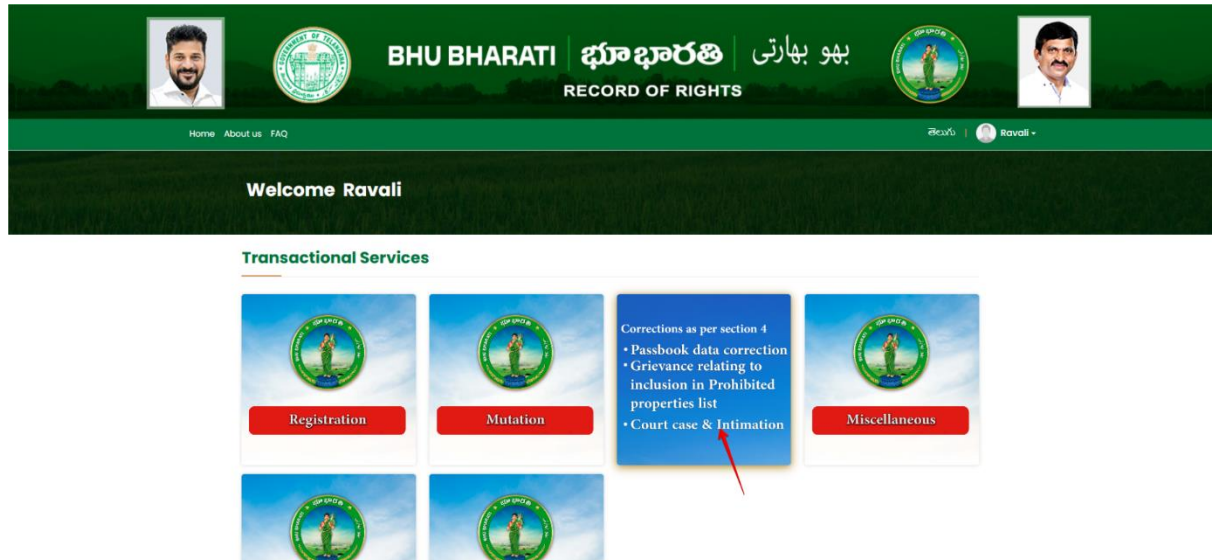

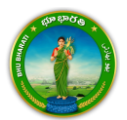

2. Choose Grievance relating to inclusion in prohibited properties list.

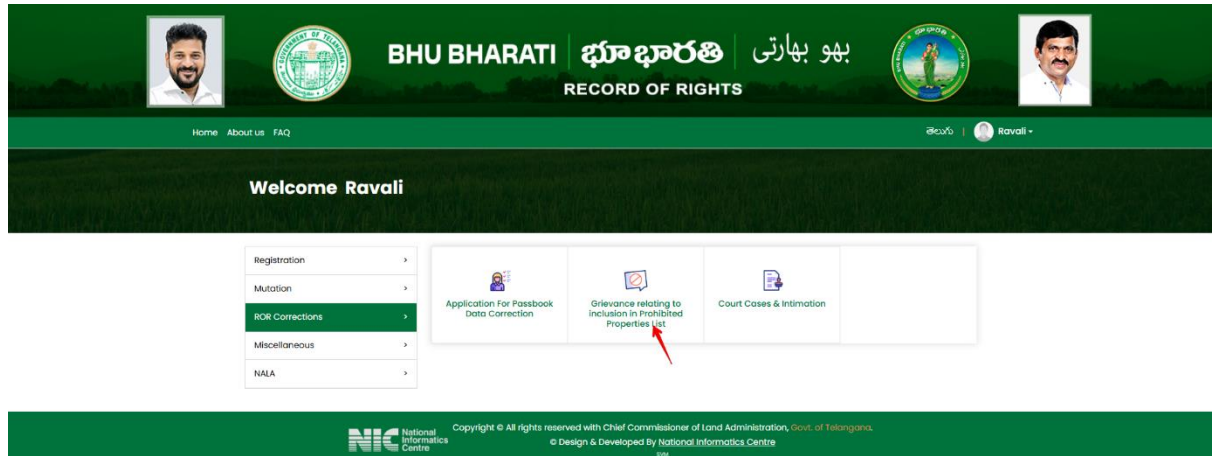

3. You can check all the citizen side flows involved in the application and click on the Proceed button to move further into the application.

| Home About 18 FA | Grievance relating to inc<br>Biep 1<br>Data entry by Citi<br>Information Required<br>1. Personal details<br>2. Property details<br>3. Dataisel frohabiled property | lusion in Prohibited Pro                    | operties List<br>C<br>Step 2<br>Messeva (eKYC)                                    | Sup 3 Sup 3 Application forwarded to department log further processing | ext  | Ravoli - |  |
|------------------|----------------------------------------------------------------------------------------------------|---------------------------------------------|-----------------------------------------------------------------------------------|------------------------------------------------------------------------|------|----------|--|
| Registr          | o                                                                                                    |                                             |                                                                                   | Pro                                                                    | ceed |          |  |
| ROR CC           | vrrections >                                                                                                    | Application For Passbook<br>Data Correction | Grievance relating to<br>Inclusion in Prohibited<br>Properties List               | Court Cases & Intimation                                               |      |          |  |
| NALA             | 3                                                                                                    |                                             |                                                                                   |                                                                        |      |          |  |
|                  | National<br>Informat<br>Centre                                                                                                    | Copyright © All rights rese<br>ics © E      | rved with Chief Commissioner of<br>Design & Developed By <u>National I</u><br>SVM | Land Administration, Govt. of Telangano.<br>Normatics Centré           |      |          |  |

4. Information related to the module populates. Click on click here to continue button.

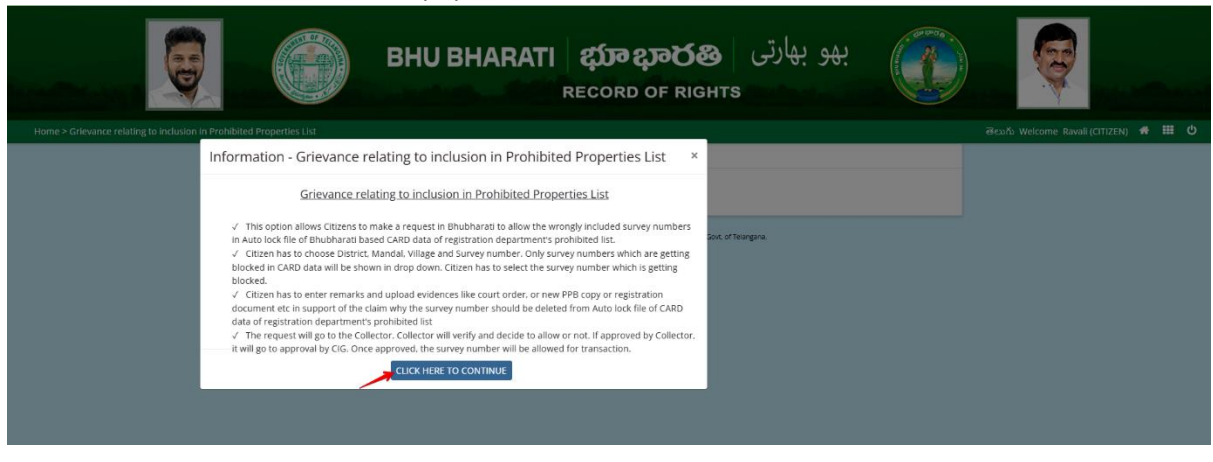

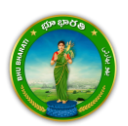

5. Please select if do you have passbook no or not? If Yes is selected, enter PPB no. and click on Fetch button.

|                                                      | یهو بهارتی BHU BHARATI کی ویک BHU BHARATI ایک Record of Rights                                    |                                       |
|------------------------------------------------------|---------------------------------------------------------------------------------------------------|---------------------------------------|
| Home > Grievance relating to inclusion in Prohibited | Properties List                                                                                   | తెలుగు Welcome Ravali (CITIZEN) 希 🇰 😃 |
|                                                      | Grievance relating to inclusion in Prohibited Properties List                                     |                                       |
|                                                      | Do you have passbook number?" Ves O No Passbook Number"                                           |                                       |
|                                                      | Copyright & All rights reserved with Onler Commissioner of Land Administration, Sout of Heargana. |                                       |
|                                                      |                                                                                                   |                                       |
|                                                      |                                                                                                   |                                       |

6. Enter Aadhaar number and reason why be allowed and click on the Continue button.

| evance          | relating | to inclusion in | Prohibited   | Properties List                                        |                   |                  | <b>ഒ</b> ഡ്സ                      | Welcome Sree (CITI7) |  |
|-----------------|----------|-----------------|--------------|--------------------------------------------------------|-------------------|------------------|-----------------------------------|----------------------|--|
| $\bigcirc$      | and De   | tails           |              |                                                        |                   |                  |                                   |                      |  |
| Aadhaar Number* |          |                 |              |                                                        |                   |                  |                                   |                      |  |
| S.No            | Select   | Passbook No.    | Khata<br>No. | Survey No / Sub-division No blocked for<br>Transaction | Extent of<br>Land | Pattadar<br>Name | Pattadar Father / Husband<br>Name | Reason why be allowe |  |
|                 |          |                 |              |                                                        | (40.00)           |                  |                                   |                      |  |
| 1               |          |                 | -            |                                                        | 1.0300            |                  |                                   | Patta Land           |  |

7. Enter Yes/NO under Do you want to remove Survey no. from CARD prohibited list.

| Aadha | aar Nun | nber*        |              |                                                        |                                |                  |                                   |                       |
|-------|---------|--------------|--------------|--------------------------------------------------------|--------------------------------|------------------|-----------------------------------|-----------------------|
| S.No. | Select  | Passbook No. | Khata<br>No. | Survey No / Sub-division No blocked for<br>Transaction | Extent of<br>Land<br>(Ac. Gts) | Pattadar<br>Name | Pattadar Father / Husband<br>Name | Reason why be allowed |
| 1     |         |              |              |                                                        | 1.0300                         |                  |                                   | Patta Land            |
| 2     |         |              |              |                                                        | 0.0300                         |                  |                                   | Patta Land            |
| 1     | 2       |              |              |                                                        | 0.0300                         | ini<br>T         |                                   | Patta                 |

Atched Survey Numbers and details from CARD data of Registration Department with survey numbers in PPB

| District | Vikarabad | Mandal     | Pargi |
|----------|-----------|------------|-------|
| Village  |           | SRO Office |       |

| S.No. | Survey<br>Number | Sub-Survey<br>Number | Extent (Ac.<br>Gts.) | Reason for inclusion<br>in CARD | Do you want any survey numbers to be completely<br>deleted from CARD Prohibited List | Why do you want the survey no to be deleted<br>from CARD Prohibited List |
|-------|------------------|----------------------|----------------------|---------------------------------|--------------------------------------------------------------------------------------|--------------------------------------------------------------------------|
| 1     |                  |                      | 1.0000               |                                 | ● Yes ○ No                                                                           | not in prohibited                                                        |
| 2     |                  |                      | 1.0000               |                                 | ● Yes ○ No                                                                           | not in prohibited                                                        |

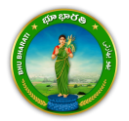

8. Enter communication details and document details and upload files as shown in below screen and click on submit button.

| S.No.               | Document Name     | Document number         | / Old PPB no | Upload Document        |   |
|---------------------|-------------------|-------------------------|--------------|------------------------|---|
| O Document          | Details           |                         |              |                        |   |
| Email ID            |                   |                         | Mobile No.   |                        |   |
| Mandal <sup>*</sup> | Pargi   పరిగి     | ~                       | Village*     |                        | ~ |
| State*              | TELANGANA         | TELANGANA   ଡି୦୦୮୮ର 🗸 🗸 |              | VIKARABAD   వికారాబాద్ | ~ |
| Door No./House      | e No <sup>*</sup> |                         | Locality*    |                        |   |

Choose File 22.pdf

|    | Submit Reset                                                               |  |
|----|----------------------------------------------------------------------------|--|
|    | -                                                                          |  |
| 9. | pop-up appears asking for confirmation to proceed. Click on the OK button. |  |

262

| ting to inclusion in F | Prohibited Properties Lis | t Do you v    | vant to proceed further i | ton.        |                       | මෙවාර්ා Wel            | lcome Sre |
|------------------------|---------------------------|---------------|---------------------------|-------------|-----------------------|------------------------|-----------|
| 🔗 Communic             | ation Address             |               |                           |             | Cancel                |                        |           |
| Door No./House         | e No <sup>*</sup>         |               |                           | Locality    | T                     |                        |           |
| State <sup>*</sup>     |                           | TELANGANA     | eoma 🗸                    | District*   |                       | VIKARABAD   వికారాబాద్ | ~         |
| Mandal <sup>*</sup>    |                           | Pargi   ಏರಿಗಿ | ~                         | Village*    |                       |                        | ~         |
| Pincode*               |                           |               |                           | Mobile No.* |                       |                        |           |
| Email ID               |                           |               |                           |             |                       |                        |           |
| O Document             | Details                   |               |                           |             |                       |                        |           |
| S.No.                  | Document N                |               |                           |             |                       |                        |           |
| 1                      | Court order / Any of      | her Order**   | 251                       |             | Choose File print.pdf |                        |           |
| 2                      | Evidence for exclusion    | on in CARD**  | 262                       |             | Choose File 22.pdf    |                        |           |

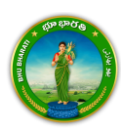

2

Evidence for exclusion in CARD\*\*

10. Application is successfully submitted and application number is generated. Now. The application is pending for eKYC at Meeseva. Click on the OK button.

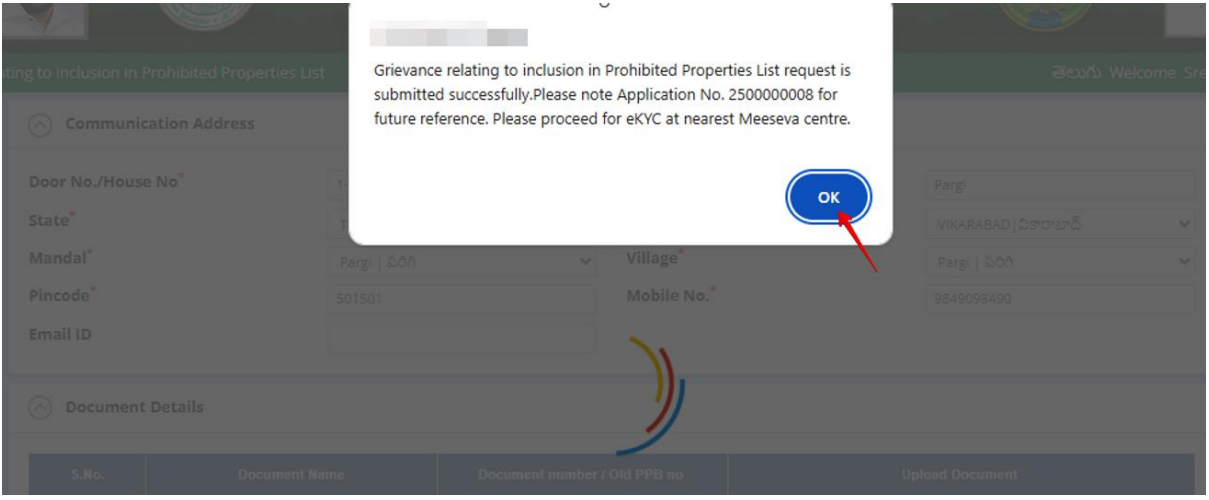

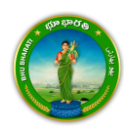